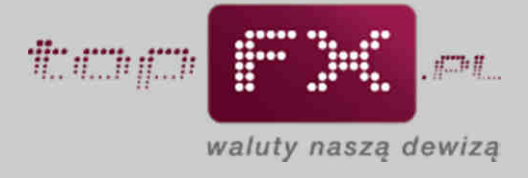

# 

## Dodawanie i usuwanie rachunków bankowych

Aby móc w pełni korzystać z funkcjonalności Serwisu topFX.pl, w Panelu Transakcyjnym należy zdefiniować rachunek bankowy prowadzony w PLN oraz minimum jeden w walucie, którą zamierzamy sprzedawać lub kupować. Jeśli Użytkownik chce przeprowadzać transakcje w innych walutach oferowanych przez Serwis topFX.pl, powinien dodać kolejne, prowadzone w danej walucie rachunki bankowe. Nie ograniczamy liczby kont, które można wprowadzić. Istnieje także możliwość dodania kilku rachunków w tej samej walucie w różnych bankach. W celu dodania rachunków bankowych należy postępować zgodnie z poniższą instrukcją.

#### Etap 1 – Zalogowanie się do Panelu Transakcyjnego

Aby zdefiniować w Serwisie topFX.pl rachunki bankowe, które będą wykorzystywane do transakcji wymiany walut, należy zalogować się do Panelu Transakcyjnego Serwisu. Opis procesu logowania został przedstawiony w Przewodniku Logowanie do topFX.pl.

#### Etap 2 – Dodanie pierwszego numeru rachunku bankowego

Po zalogowaniu do Panelu Transakcyjnego należy skorzystać z zakładki "rachunki bankowe" dostępnej w menu bocznym.

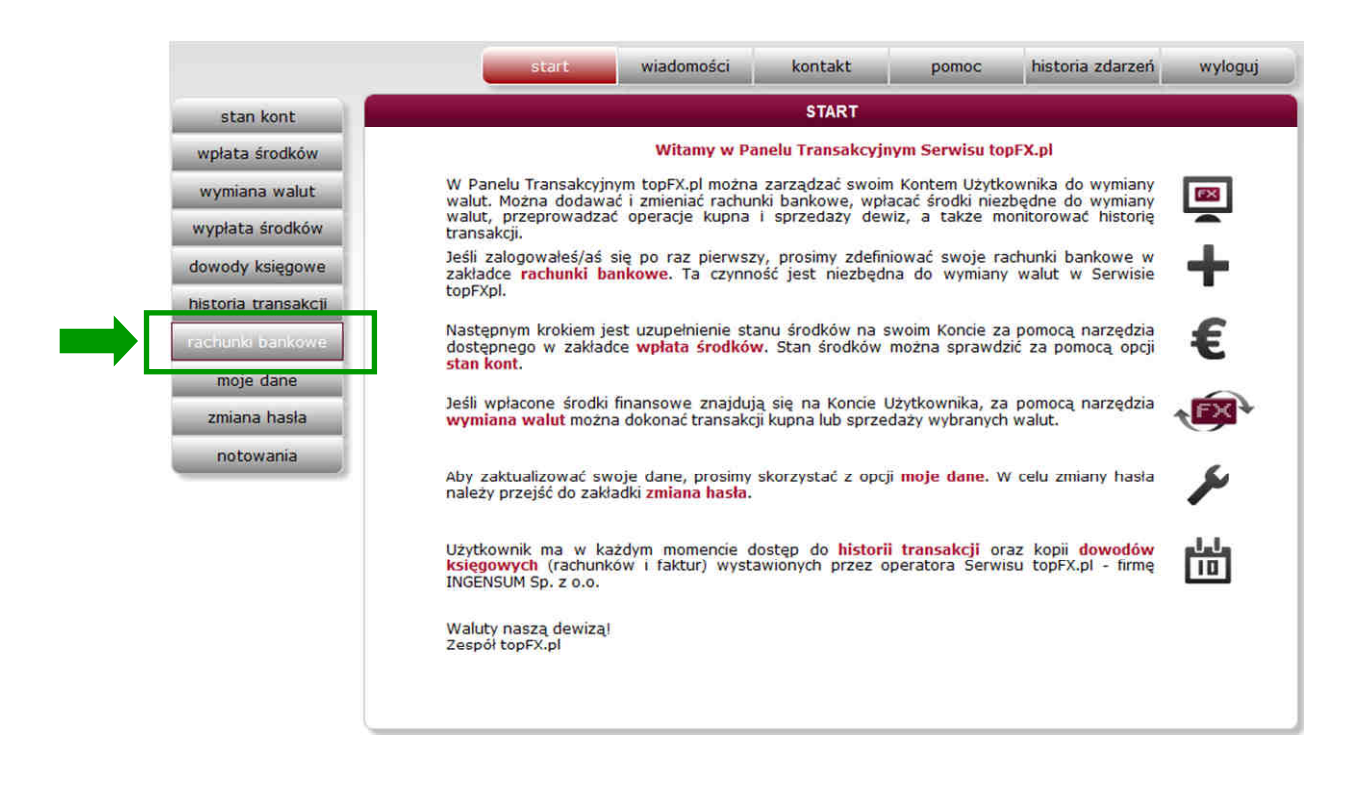

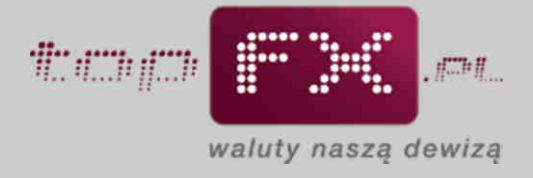

W zaznaczone pole należy wpisać numer rachunku bankowego.

| RACHUNKI BANKOWE                                                                                                    |  |
|----------------------------------------------------------------------------------------------------|--|
| Dodawanie rachunku bankowego do obsługi wymiany walut                                                                                                    |  |
| numer rachunku bankowego:<br>waluta rachunku: Twoja nazwa:<br>wybierz                                                                                                    |  |
| Image: Second state   Image: Second state     Image: Second state   Image: Second state     Image: |  |
| kod jednorazowy: ? pobierz kod hasło: ?                                                                                                    |  |
| anuluj dodaj konto                                                                                                    |  |
|                                                                                                    |  |
|                                                                                                    |  |

System automatycznie weryfikuje poprawność wprowadzonego numeru konta oraz sprawdza do jakiego banku należy rachunek. W przypadku wpisania niepoprawnego numeru rachunku, Użytkownik zostanie poinformowany o tym fakcie.

| RACHUNKI BANKOWE                                        |
|---------------------------------------------------------|
| Dodawanie rachunku bankowego do obsługi wymiany walut   |
| numer rachunku bankowego: waluta rachunku: Twoja nazwa: |
| PKO BP                                                  |
| kod jednorazowy: ? pobierz kod                          |
| hasto: ?                                                |
| anuluj dodaj konto                                      |
|                                                         |
|                                                         |
|                                                         |
|                                                         |

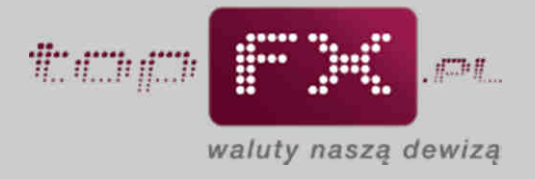

Następnie należy wybrać walutę, w której prowadzony jest rachunek.

| RACHUNKI BAN                                                                                                    | IKOWE                                                          |
|----------------------------------------------------------------------------------------------------|----------------------------------------------------------------|
| Dodawanie rachunku bankowego                                                                                                    | do obsługi wy <mark>na</mark> ny walut                         |
| numer rachunku bankowego:<br>35 1020 1042 0000 8002 0252 0401<br>PKO BP<br>Carachunek należy do osoby trzeciej<br>kod jednorazowy: ?<br>hasło: ? | waluta rachunku:<br>Wybierz<br>PLN<br>EUR<br>CHF<br>USD<br>GBP |
| anuluj                                                                                                    | dodaj konto                                                    |

UWAGA! Poprawny wybór waluty rachunku jest kluczowy dla sprawnego przebiegu transakcji. W przypadku złego wyboru waluty, bank automatycznie przewalutuje walutę po kursie z tabeli bankowej.

W polu "Twoja nazwa", Użytkownik może nadać własną, pięcioznakową nazwę dla danego rachunku bankowego.

| RACHUNKI BANKOWE                                                                                                    |   |  |
|----------------------------------------------------------------------------------------------------|---|--|
| Dodawanie rachunku bankowego do obsługi wymiany walut                                                                                                    |   |  |
| numer rachunku bankowego: waluta rachunku: Twoja nazwa:<br>35 1020 1042 0000 8002 0252 0401 EUR  Cosia                                                                                                    | 1 |  |
| PKO BP PKO BP PKO BP PKO bp PKO bp PK |   |  |
| kod jednorazowy: ?<br>pobierz kod<br>hasło: ?                                                                                                    |   |  |
| anuluj dodaj konto                                                                                                    |   |  |
|                                                                                                    |   |  |
|                                                                                                    |   |  |

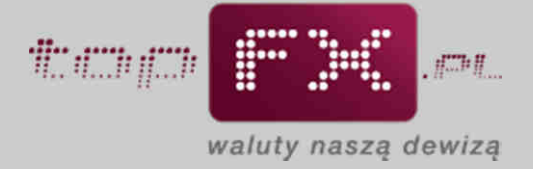

Rachunki bankowe dodane do Konta Użytkownika domyślnie należą do Użytkownika zalogowanego do Panelu Transakcyjnego, stąd nie ma potrzeby podawania danych identyfikujących właściciela rachunku przy każdym dodaniu nowego rachunku bankowego.

W szczególnych przypadkach definiowany rachunek może należeć do strony trzeciej (osoby fizycznej lub firmy). W tym przypadku <u>bezwzględnie konieczne</u> jest podanie pełnych i dokładnych danych faktycznego właściciela rachunku bankowego. Niedopełnienie tego będzie wiązało się z wydłużeniem czasu realizacji bądź anulowaniem przelewu. Błędnie wprowadzone dane mogą również spowodować naliczenie przez banki dodatkowych kosztów transakcyjnych – w takich okolicznościach te koszty w całości obciążają Użytkownika.

W celu uzupełnienia danych osoby trzeciej, do której należy wprowadzany rachunek bankowy, należy zaznaczyć opcję "rachunek należy do osoby trzeciej", a następnie uzupełnić wszystkie pola identyfikujące właściciela wprowadzanego rachunku bankowego.

| RACHUNKI BANKOWE                                                                                                   |  |  |
|----------------------------------------------------------------------------------------------------|--|--|
| Dodawanie rachunku bankowego do obsługi wymiany walut                                                              |  |  |
| numer rachunku bankowego:     waluta rachunku:     Twoja nazwa:       35102010420000800202520401     EUR     Zosia |  |  |
| PKO BP                                                                                                    |  |  |
| właściciel rachunku: (imię i nazwisko lub nazwa firmy)<br>Jan Nokwak                                               |  |  |
| nazwa ulicy: numer domu: numer lokalu:<br>ul. Mickiewczia 9                                                        |  |  |
| kod pocztowy: miejscowość:<br>12345 Warszawa                                                                       |  |  |
| kod jednorazowy: ?<br>pobierz kod<br>hasło: ?                                                                      |  |  |
| anuluj dodaj konto                                                                                                 |  |  |
|                                                                                                    |  |  |

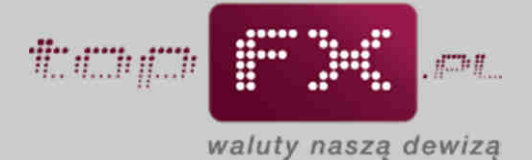

Użytkownik do każdego definiowanego rachunku bankowego może dodać własny tytuł przelewu, który zostanie wprowadzony w przelewie wykonanym na danych rachunek. W tym celu należy zaznaczyć pole "własny tytuł przelewu" i w okienku poniżej wpisać własny tytuł przelewu. Wpisany tytuł przelewu może być później zmodyfikowany podczas wykonywania transakcji wymiany walut lub wypłaty środków.

| RACHUNKI BANKOWE                                                                                                    |  |
|----------------------------------------------------------------------------------------------------|--|
| Dodawanie rachunku bankowego do obsługi wymiany walut                                                                                                    |  |
| Dodawanie rachunku bankowego do obsługi wymiany walut   numer rachunku bankowego:   35 1020 1042 0000 8002 0252 0401   EUR   Zosia   PKO BP   rachunek należy do osoby trzeciej   rachunek należy do osoby trzeciej   rachunek należy do dodawanego rachunku bankowego:   imię nazwisko, numer umowy, numer faktury     kod jednorazowy:   poblerz kod |  |
| anuluj dodaj konto                                                                                                    |  |

Aby zatwierdzić i uwierzytelnić operację dodania numeru rachunku bankowego, należy pobrać kod jednorazowy, korzystając z przycisku "pobierz kod".

| RACHUNKI BANKOWE                                      |                               |  |
|-------------------------------------------------------|-------------------------------|--|
| Dodawanie rachunku bankowego do obsługi wymiany walut |                               |  |
| numer rachunku bankowego: 35102010420000800202520401  | waluta rachunku: Twoja nazwa: |  |
| PKO BP  rachunek należy do osoby trzeciej             | ? 🔲 własny tytuł przelewu     |  |
| kod jednorazowy: ?                                    | pobierz kod                   |  |
| anuluj do                                             | daj konto                     |  |
|                                                       |                               |  |
|                                                       |                               |  |

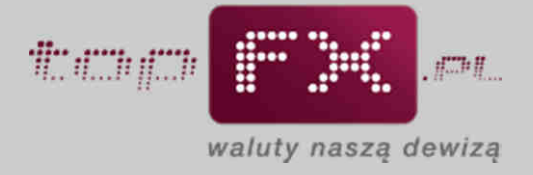

Po pobraniu kodu jednorazowego powinien pojawić się komunikat jak poniżej:

| RACHUNKI BANKOWE                                                                                                    |  |  |
|----------------------------------------------------------------------------------------------------|--|--|
| Kod jednorazowy został wygenerowany i przesłany na adres angelika.lookasiewicz@gmail.com           UWAGA! Jeśli kod jednorazowy nie dotrze na Twój adres w ciągu 1 minuty, sprawdź folder spam. |  |  |
| ZAMKNIJ                                                                                                    |  |  |
| anuluj dodaj konto                                                                                                    |  |  |
|                                                                                                    |  |  |

Na skrzynkę email, podaną podczas rejestracji, jest przesyłany kod jednorazowy.

| <b>11</b>     |                                                                                                    |
|---------------|----------------------------------------------------------------------------------------------------|
|               | waluty naszą dewizą                                                                                                    |
|               | Twój kod jednorazowy do potwierdzenia operacji w <u>topFX.pl</u> :<br>028294360a25981a<br>Możesz użyć standardowej metody kopiuj / wklej. |
| Wiadomość zos | istała wygenerowana automatycznie. Prosimy nie odpowiadać na nią.                                                                         |

INCENSUM Sp. z o.o., Operator Servisu topFX.pJ, z siedzibą w Warszawie przy AI. KEN 93, wprsana do rejestru przedsiębiorcow Krajowego Rejestru Sądowego prowadzonego przez Sąd Rejonowy dla m. st. Warszawy, XIII Wydział Gospodarczy pod numerem KRS 0000373781, posiadająca numer identyfikacji podatkowej (NIP): 951-232-92-45, posiadająca numer identyfikacyjny REGON: 142726540, posiadająca wpis do działalności kantorowej: 9239, o kapitale zakładowym 250 000 zł.

Należ skopiować ten kod i wkleić w odpowiednim miejscu w Panelu Transakcyjnym. Poza kodem jednorazowym, należy podać hasło używane do logowania do Panelu Transakcyjnego.

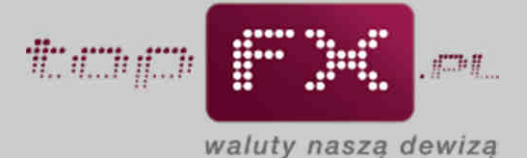

| RACHUNKI BANKOWE                                        |                                              |
|---------------------------------------------------------|----------------------------------------------|
| Dodawanie rachunku bankoweg                             | o do obsługi wymiany walut                   |
| numer rachunku bankowego:<br>35102010420000800202520401 | waluta rachunku: Twoja nazwa:<br>EUR 💌 Zosia |
| PKO BP                                                  | ? 🔲 własny tytuł przelewu                    |
| kod jednorazowy: ?                                      | dodaj konto                                  |

Uwierzytelnienie oparte na kodzie jednorazowym oraz haśle dostępowym do Panelu Transakcyjnego gwarantuje wysoki poziom bezpieczeństwa przy definiowaniu rachunków bankowych do obsługi transakcji wymiany walut.

Proces dodawania rachunku bankowego jest kończony przez naciśnięcie przycisku "dodaj konto"

| RACHUNKI BANKOWE                                                                               |                                             |  |
|------------------------------------------------------------------------------------------------|---------------------------------------------|--|
| Dodawanie rachunku bankowego do obsługi wymiany walut                                          |                                             |  |
| numer rachunku bankowego:<br>35102010420000800202520401<br>PKO BP                              | waluta rachunku: Twoja nazwa:<br>EUR  Zosia |  |
| PKO BP PKO BP PKO BP PKO BP PKO BP Red performance kod jednorazowy: ? hasło: ? hasło: ? anuluj | ? 🖻 własny tytuł przelewu<br>dodaj konto    |  |
|                                                                                                |                                             |  |

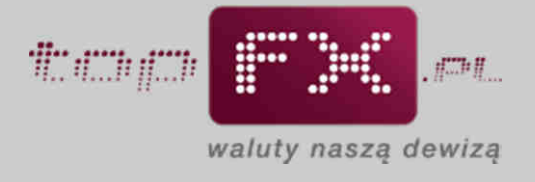

Poprawne dodanie rachunku bankowego jest potwierdzane komunikatem:

| RACHUNKI BANKOWE                                                        |  |
|-------------------------------------------------------------------------|--|
| Rachunek bankowy został poprawnie dodany                                |  |
| ZAMKNIJ                                                                 |  |
| ? In rachunek należy do osoby trzeciej       ? In własny tytuł przelewu |  |
| kod jednorazowy: ?<br>pobierz kod<br>hasło: ?                           |  |
| anuluj dodaj konto                                                      |  |
|                                                                         |  |
|                                                                         |  |

Dodany rachunek bankowy pojawia się w zakładce "rachunki bankowe".

| RACHUNKI BANKOWE                                                                                                    |  |  |  |
|----------------------------------------------------------------------------------------------------|--|--|--|
| numer rachunku bankowego waluta Twoja nazwa<br>35102010420000800202520401 CHF Zosia usuń<br>Powszechna Kasa Oszczędności Bank Polski SA |  |  |  |
| Dodawanie rachunku bankowego do obsługi wymiany walut                                                                                   |  |  |  |
| numer rachunku bankowego: waluta rachunku: Twoja nazwa: wybierz                                                                         |  |  |  |
| ? 🗖 rachunek należy do osoby trzeciej ? 🕅 własny tytuł przelewu                                                                         |  |  |  |
| kod jednorazowy: ?<br>pobierz kod<br>hasło: ?                                                                                           |  |  |  |
| anuluj dodaj konto                                                                                                    |  |  |  |
|                                                                                                    |  |  |  |
|                                                                                                    |  |  |  |

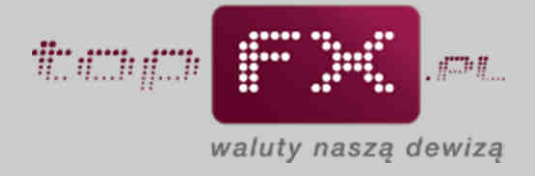

### Etap 3 – Dodanie kolejnego numeru rachunku bankowego

Aby dodać kolejny numer rachunku bankowego należy postępować zgodnie z instrukcją dodawania pierwszego numeru rachunku bankowego. Analogicznie należy postępować przy dodawaniu każdego kolejnego rachunku.

#### Etap 4 – Usuwanie numeru rachunku bankowego

Aby usunąć niepotrzebny numer rachunku bankowego, Użytkownik powinien skorzystać z funkcji "usuń", dostępnej dla wprowadzonych uprzednio rachunków bankowych.

| RACHUNKI BANKOWE                                                                                                |                                        |  |  |
|----------------------------------------------------------------------------------------------------|----------------------------------------|--|--|
| numer rachunku bankowego walut<br>77102010420000840202520419 EUF<br>Powszechna Kasa Oszczędności Bank Polski SA | ta<br>Usun                             |  |  |
| numer rachunku bankowego walut<br>35102010420000800202520401 CHF<br>Powszechna Kasa Oszczędności Bank Polski SA | a Twoja nazwa<br>Zosia usuń            |  |  |
| Dodawanie rachunku bankowego do                                                                                 | obsługi wymiany walut                  |  |  |
| numer rachunku bankowego:                                                                                       | waluta rachunku: Twoja nazwa:          |  |  |
| ? 🗐 rachunek należy do osoby trzeciej                                                                           | <mark>?</mark> 🗏 własny tytuł przelewu |  |  |
| kod jednorazowy: ?<br>hasło: ?                                                                                  | pöbierz kod                            |  |  |
| anuluj d                                                                                                    | odaj konto                             |  |  |
|                                                                                                    |                                        |  |  |

Usunięcie rachunku bankowego musi być potwierdzone wpisaniem hasła dostępowego do Panelu Transakcyjnego Serwisu topFX.pl.

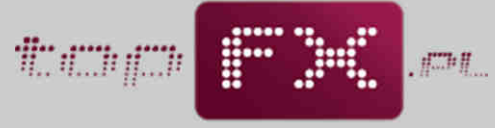

waluty naszą dewizą

| R                                            | RACHUNKI BANKOWE                 |
|----------------------------------------------|----------------------------------|
| numer rachunku bankowego                     | waluta                           |
| W celu usunięcia konta niezbędne<br>hasło: ? | anuluj                           |
| ?                                            | zeciej ? 🗌 własny tytuł przelewu |
| kod jednorazowy: <b>?</b><br>hasło: <b>?</b> | ? pobierz kod                    |
| an                                           | inuluj dodaj konto               |
|                                              |                                  |

Po akceptacji usunięcia numeru konta bankowego przyciskiem "usuń konto", numer rachunku bankowego usuwany jest z listy dostępnych rachunków bankowych. To zdarzenie potwierdzane jest komunikatem:

| RACHUNKI BANKOWE                                                |  |
|-----------------------------------------------------------------|--|
| Rachunek bankowy został usunięty                                |  |
| ZAMKNIJ                                                         |  |
| ? 🗆 rachunek należy do osoby trzeciej ? 🖾 własny tytuł przelewu |  |
| kod jednorazowy: ?<br>poblerz kod<br>hasło: ?                   |  |
| anuluj dodaj konto                                              |  |
|                                                                 |  |
|                                                                 |  |